# **Start Guide**

# RICOH PJ X3340/WX3340/X3340N/WX3340N/X4240N/WX4240N

For safe and correct use, be sure to read the Safety Information in "Read This First" before using the machine. Some illustrations in this manual might be slightly different from the machine.

# Checking the Accessories

If anything is missing or damaged, contact your sales representative or service representative.

- Start Guide 🗊 (this sheet)
- 🔲 Read This First 🗎
- Remote control
- □ AAA battery LR03
- □ CD-ROM
- □ RGB cable
- □ Power cord
- □ Warranty card
- □ Mouse remote control receiver (RICOH PJ X3340N/WX 3340N/ WX4240N only)
- □ Carrying bag (RICOH PJ X3340/WX3340/X3340N/ WX3340N only)

#### Manuals for the Projector

- Read This First 🗻
- Start Guide
- Operating Instructions (2) Image: Image: Imag

The CD-ROM includes only the English manual. For other languages, download the latest version from the Web site.

#### Viewing the PDF Manual on the CD-ROM

- RICOH PJ X3340/WX3340
- **1** Insert the CD-ROM in the **CD-ROM drive of your** computer.
- **Double-click the "Manual"** folder.

**3** Double-click the PDF file.

• RICOH PJ X3340N/WX3340N/X4240N/ WX4240N

**1** Insert the CD-ROM in the **CD-ROM drive of your** computer.

2 Specify a language.

**3** Click [Read PDF manuals].

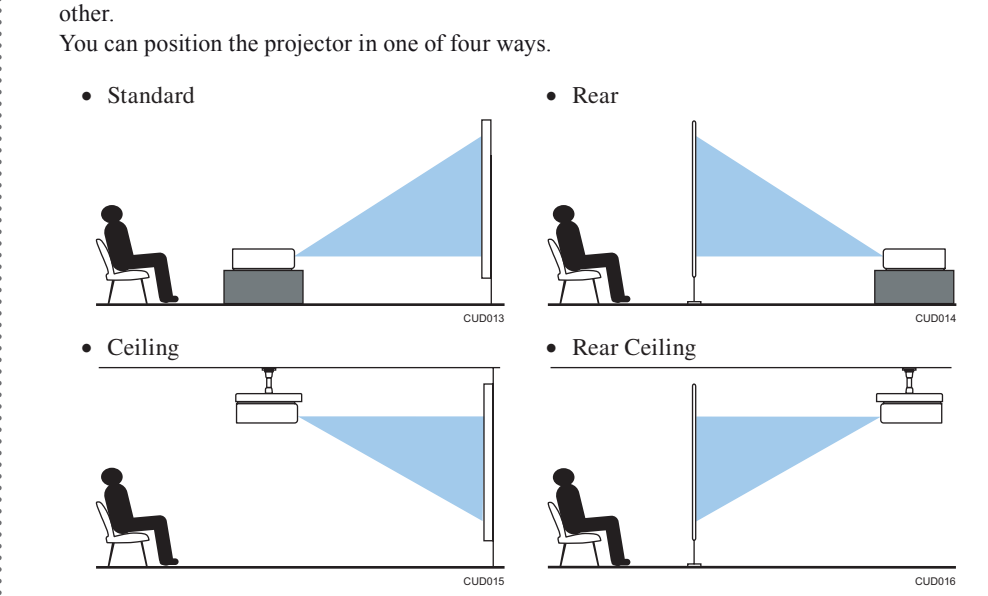

When positioning the projector, make sure the projector and the screen are parallel to each

#### Relationship Between the Projection Distance and the Screen Size

The size of the projected image varies according to the distance from the projector to the screen. Refer to the following for the minimum screen size (the shortest projection distance) and the maximum screen size (the longest projection distance).

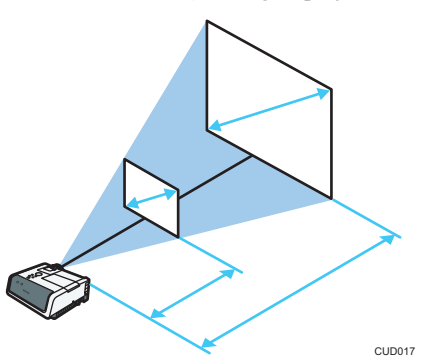

Positioning the Projector

| Product name                        | Projection screen size | Projection distance                    |
|-------------------------------------|------------------------|----------------------------------------|
| RICOH PJ X3340<br>RICOH PJ X3340N   | 30 to 200 inches       | 0.68 to 7.20 m<br>(2.22 to 23.61 feet) |
| RICOH PJ WX3340<br>RICOH PJ WX3340N | 40 to 240 inches       | 0.77 to 7.33 m<br>(2.53 to 24.06 feet) |
| RICOH PJ X4240N                     | 50 to 120 inches       | 0.59 to 1.49 m<br>(1.94 to 4.88 feet)  |
| RICOH PJ WX4240N                    | 60 to 140 inches       | 0.61 to 1.48 m<br>(2.00 to 4.85 feet)  |

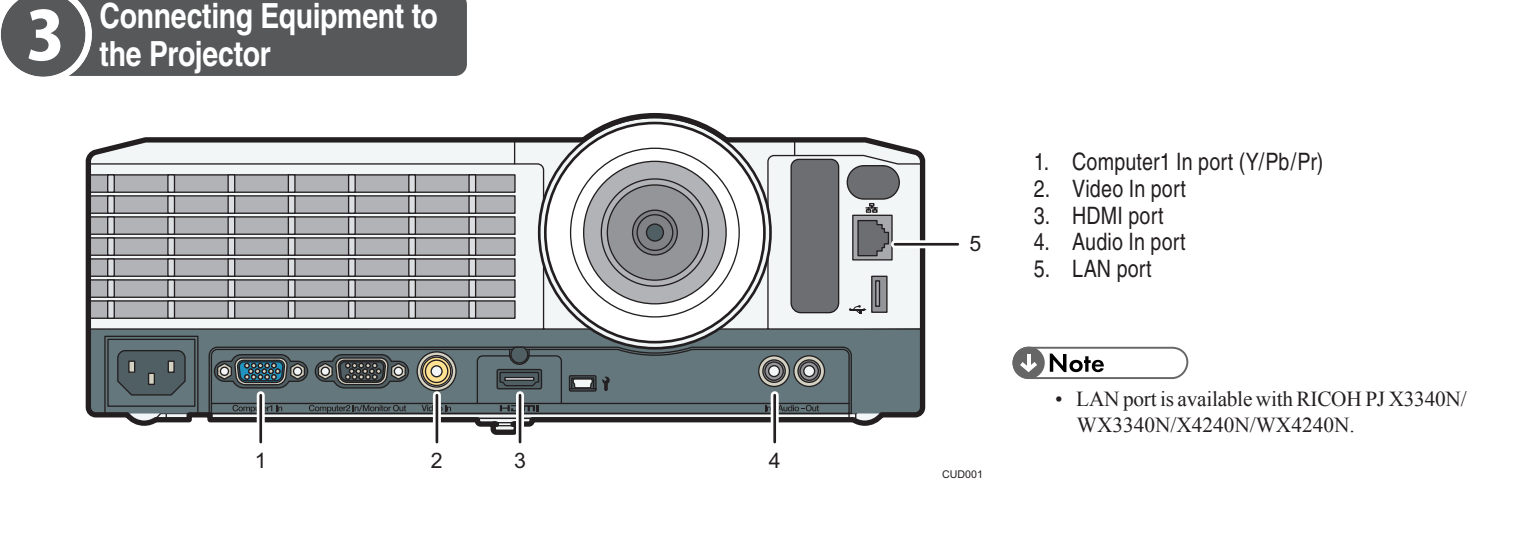

Connecting a Computer

• Using an RGB cable

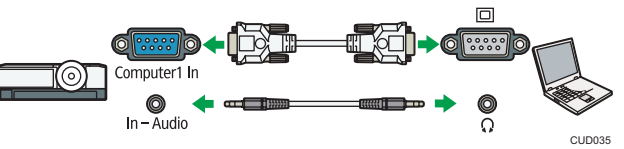

To output audio from the speaker, use an audio cable.

• Using an HDMI cable

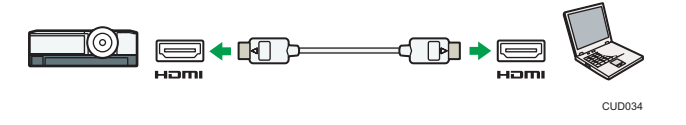

#### • Using an Ethernet cable

To use the projector via a network, you must specify settings such as the IP address. For details, see "Using the Projector via a Network", Operating Instructions 🙆 🥔

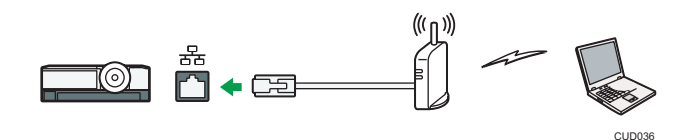

#### • Using a wireless LAN

The RICOH PJ X3340N/WX3340N/WX4240N support the wireless connectivity function. For details, see "Using the Projector via a Network", Operating Instructions 🙆 🖉.

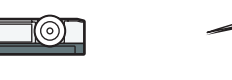

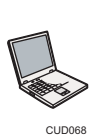

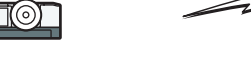

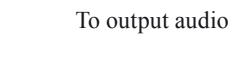

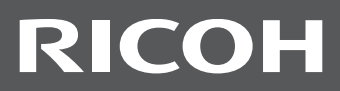

## Connecting AV Equipment

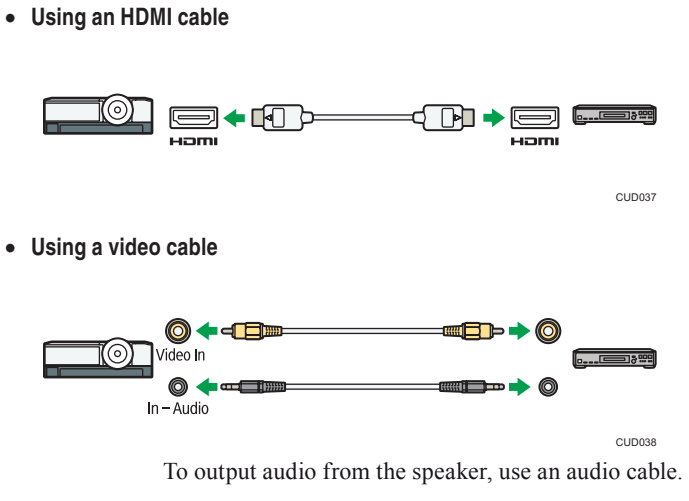

• Using a D-sub to component video cable

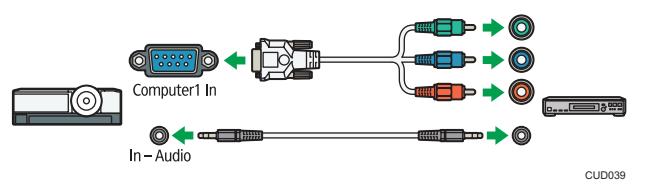

To output audio from the speaker, use an audio cable.

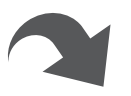

The procedures explained in this manual are for how to use the projector with a remote control.

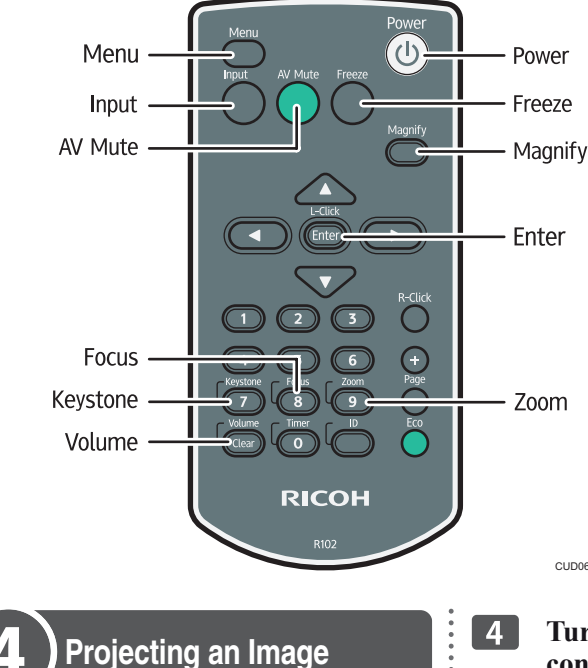

Insert the connector of the power cord set into the AC In socket on the projector.

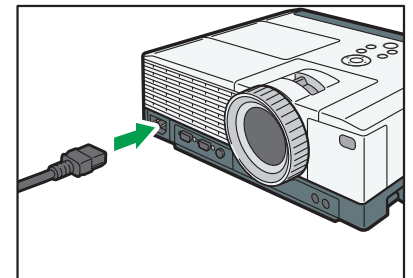

#### Insert the power plug into a power outlet.

The projector turns on in this step if [Power On Method] in [Default Settings 2] on the menu screen is set to [Auto.]. Proceed to step 4.

Press the (()) (Power) button.

3

Select the display language on the start menu the first time you turn on the projector after you purchase it.

• RICOH PJ X3340N/WX3340N/ X4240N/WX4240N

The [Network Setting Wizard] screen appears after selecting the display language. To configure the network settings, see "Connecting the Projector to a Network", Operating Instructions P

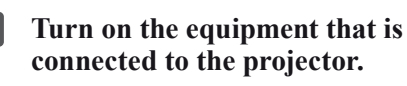

The input signal is detected automatically and the image is projected. To project the image of a video player, press the play button on the video player. To project a laptop computer's screen, switch the computer's image output. If the projected image is not the one that you wanted to project, press the [Input] button to switch the input signal.

### Note

- To change the display language, press the [Menu] button, and then select the display language in [Language / XXX] (XXX indicates the current display language) on the [ 🏟 ] tab.
- When connecting a laptop computer to the projector, switch the computer's image output. In Windows operating systems, the image output can be switched with a function key. While pressing and holding the [Fn] key, press the \_/ key, the D key, or the LCD/VGA function key.

| Computer brand                               | Key<br>combination | • |
|----------------------------------------------|--------------------|---|
| MSI                                          | [Fn] + [F2]        |   |
| Everex, Mitsubishi,<br>NEC, Panasonic, Sotec | [Fn] + [F3]        | • |
| Gateway, HP                                  | [Fn] + [F4]        |   |
| acer, Sharp, Sotec,<br>TOSHIBA               | [Fn] + [F5]        |   |
| Hitachi, IBM, lenovo,<br>SONY                | [Fn] + [F7]        |   |
| Asus, DELL, Epson,<br>Hitachi                | [Fn] + [F8]        |   |
| FUJITSU                                      | [Fn] + [F10]       |   |
|                                              |                    |   |

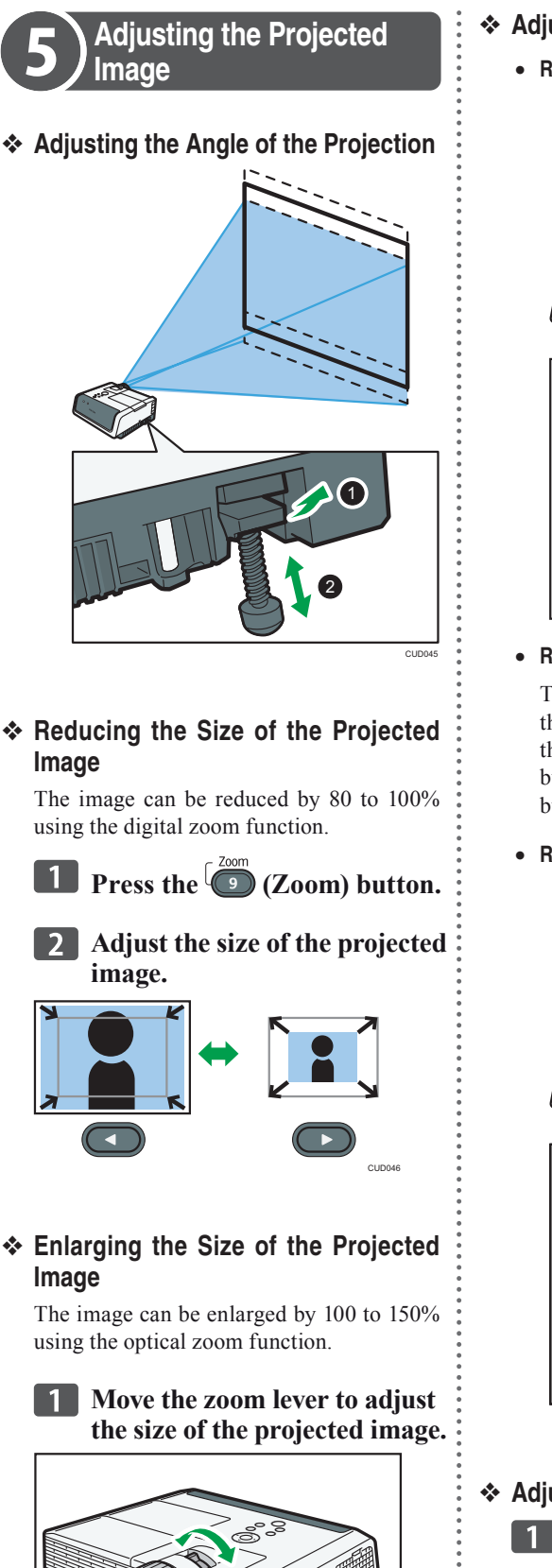

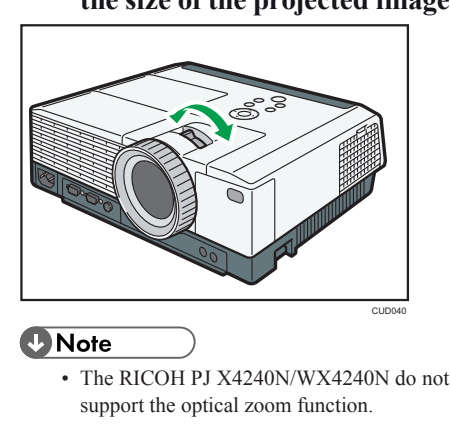

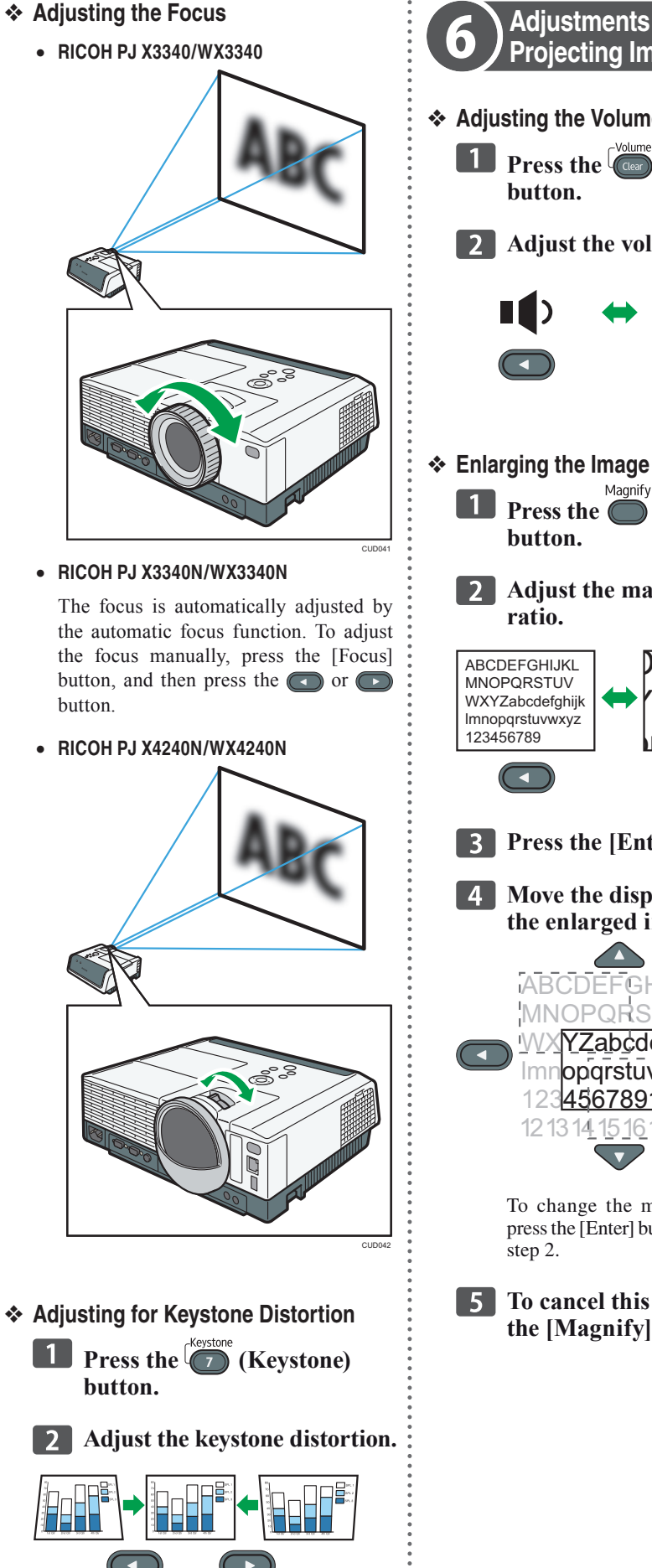

button.

button.

ratio.

step 2.

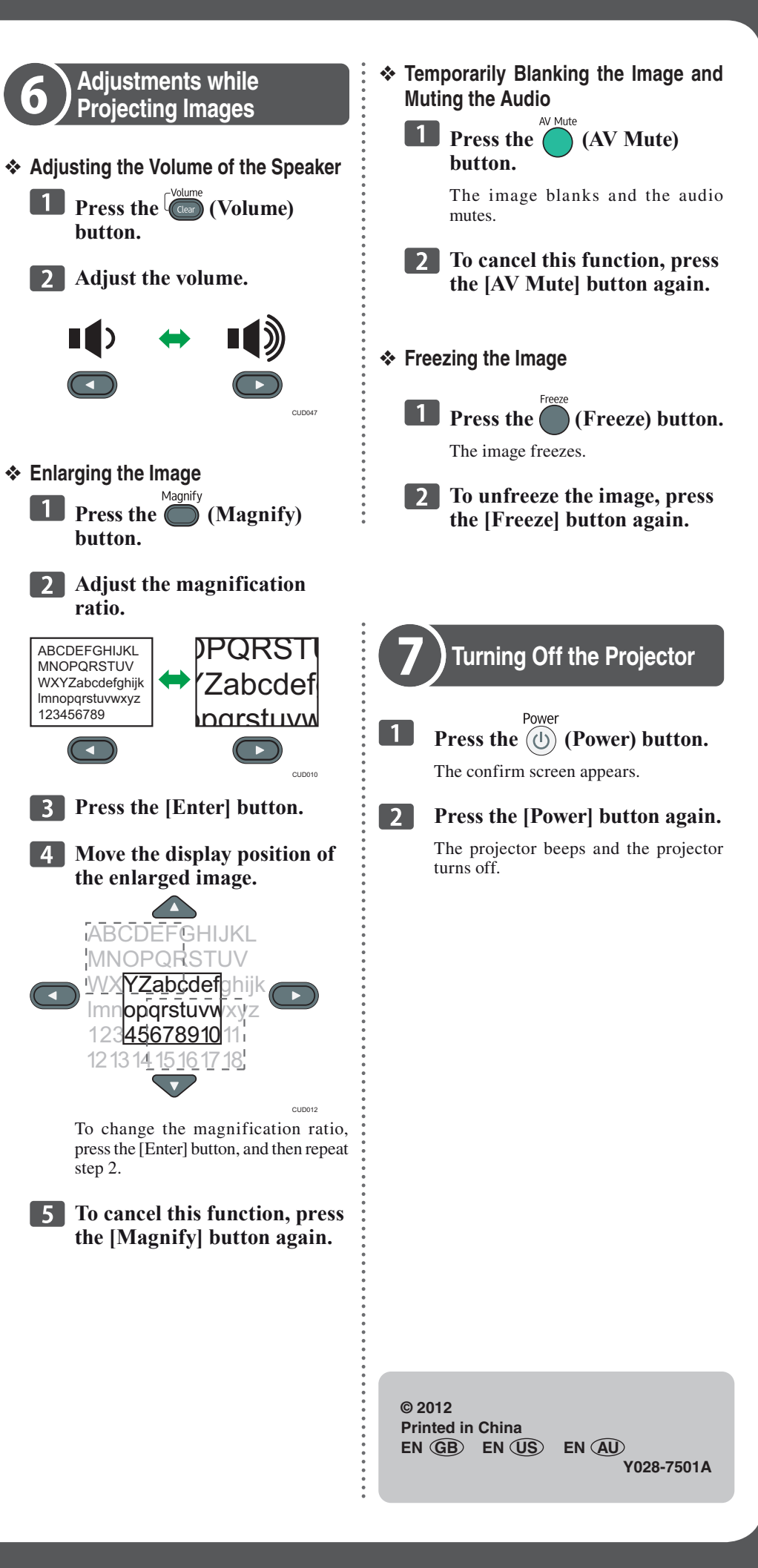

Start Guide